# **User Guides for Group PI**

To access PPMS for instruments booking of HKU CPOS Laboratory block instruments, please visit the follow website:

https://ppms.asia/hku

## Accessing the account

## **Current PI:**

For current HKU users of our facilities, please click "Login with your HKU credentials for HKU users"

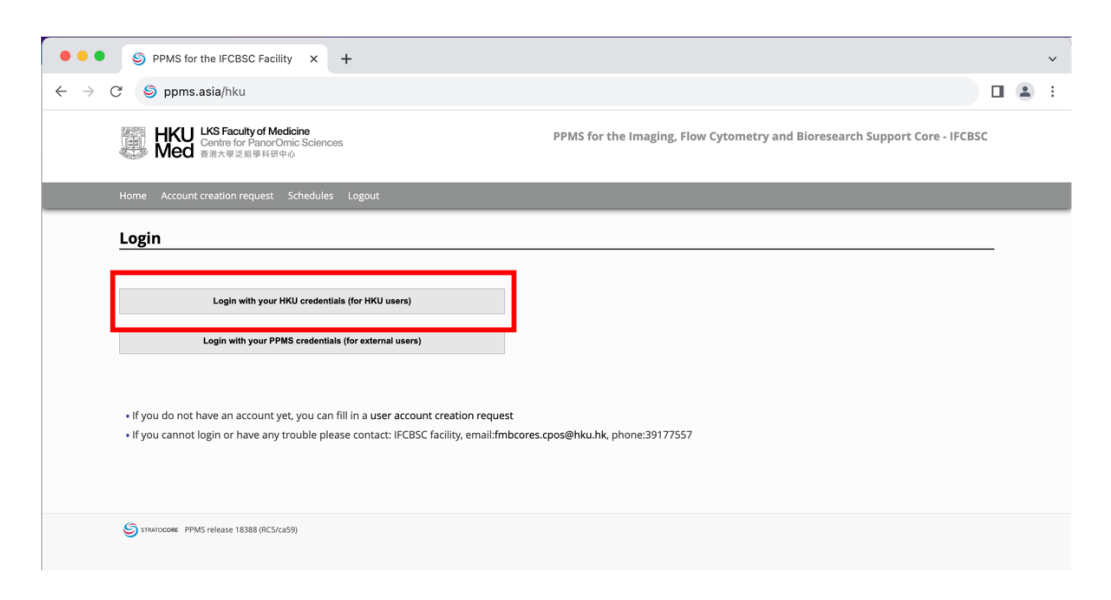

## login with your HKU portal

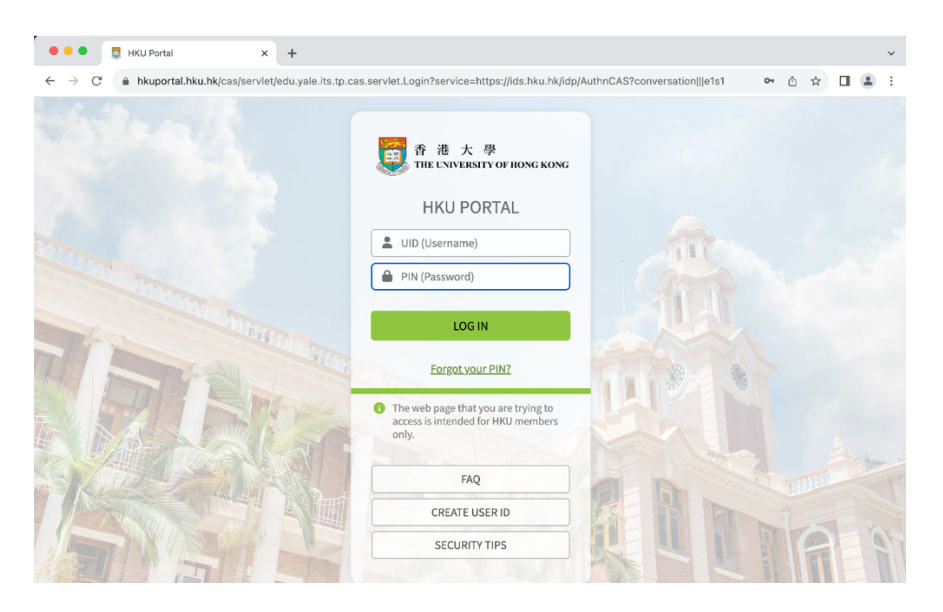

If the account is not available, please contact our staff at <a href="mailto:fmbcores.cpos@hku.hk">fmbcores.cpos@hku.hk</a> or call 39177557.

If you forgot your HKU portal password, please follow HKU ITS instruction to reset the password, DO NOT click the "follow these instructions" to attempt reset password.

Please read through and confirm on our "Policies and Billing agreement".

| HKU<br>Med                                                                                                    | KS Faculty of Medicine<br>Sentre for PanorOmic Sciences<br>f港大學泛組學科研中心                                                                                                    | PPMS for the                                                                                                    | Imaging, Flow Cyte                                                                                | ometry and Bioresea                                                                    | arch Support Cor                                                   | re - IFCBSC                           |
|----------------------------------------------------------------------------------------------------|----------------------------------------------------------------------------------------------------|----------------------------------------------------------------------------------------------------|---------------------------------------------------------------------------------------------------|----------------------------------------------------------------------------------------|--------------------------------------------------------------------|---------------------------------------|
| Home Order                                                                                                    | Request Documents Schedule                                                                                                    | es Reports Publication                                                                                                    | s Profile Logout                                                                                  |                                                                                        |                                                                    |                                       |
| Group/Account M                                                                                                    | nagement                                                                                                    |                                                                                                    |                                                                                                   |                                                                                        |                                                                    |                                       |
| My Docum                                                                                                    | ents                                                                                                    |                                                                                                    |                                                                                                   |                                                                                        |                                                                    |                                       |
| Document title:                                                                                                    |                                                                                                    |                                                                                                    |                                                                                                   |                                                                                        |                                                                    |                                       |
| Policies and Billings                                                                                                    |                                                                                                    |                                                                                                    |                                                                                                   |                                                                                        |                                                                    |                                       |
| 0                                                                                                    |                                                                                                    |                                                                                                    |                                                                                                   |                                                                                        |                                                                    |                                       |
| Document conte                                                                                                    | :                                                                                                    |                                                                                                    |                                                                                                   |                                                                                        |                                                                    |                                       |
| Please Rea<br>Policies                                                                                                    | The Agreement Carefu                                                                                                    | lly                                                                                                    |                                                                                                   |                                                                                        |                                                                    |                                       |
| Document conte<br>Please Rea<br>Policies<br>1. The Centre fr<br>of Medicine (sp<br>the Li Ka Shing<br>send a copy of                    | The Agreement Carefu<br>PanorOmic Sciences (CPOS) cor<br>te, hardware, manpower, mainta<br>aculty of Medicine for provision o<br>sur publication to the Core Mana                                     | illy<br>res are supported jointly b<br>enance & operation, etc.).<br>of equipment, technical ar<br>ager for record.                            | y the University Devel<br>Users are required to<br>nd/or software suppor                          | opment Fund (hardwar<br>i) acknowledge the Cen<br>t in their research outp             | e) and the Li Ka Shi<br>tre for PanorOmic 1<br>ut and publications | ng Faculty<br>Sciences,<br>s; and ii) |
| Document conte<br>Please Rea<br>Policies<br>1. The Centre f<br>of Medicine (sp<br>the Li Ka Shing<br>send a copy of<br>2. Please follow | The Agreement Carefu<br>PanorOmic Sciences (CPOS) cor<br>ce, hardware, manpower, mainte<br>aculty of Medicine for provision o<br>sur publication to the Core Mana<br>he guidelines in the manufacture | Illy<br>res are supported jointly b<br>enance & operation, etc.).<br>of equipment, technical a<br>ager for record.<br>e's user operation manua | y the University Devel<br>Users are required to<br>nd/or software suppor<br>l and HKU safety regu | opment Fund (hardwar<br>i) acknowledge the Cen<br>t in their research outp<br>lations. | e) and the LI Ka Shi<br>tre for PanorOmic<br>ut and publications   | ng Faculty<br>Sciences,<br>;; and ii) |

### New PI:

For new HKU PI, CPOS staff will create your account and group for you, please submit the following information via email to <u>fmbcores.cpos@hku.hk</u>

**Full name**: eg. Patrick MANSON (last name full capitalized) **Telephone**:

**Email**: only allow HKU portal email, no alias HKU email or other non-HKU emails **Financial/ Grant account:** please follow the following format:

Project code Holder ID Centre Category (Dept ref, if needed) Except for department ref, all others should be numerical value only Start date and End date of the financial/grant account.

### Department:

Group administrative/ financial contact name:\*.

Group administrative/ financial contact email:\*.

Group administrative/ financial contact phone:\*.

\*The group administrative/ financial contact person must have set up his/her account already

Email will be sent to your HKU portal email upon the completion of set up, please try to login to PPMS as current PI

Please read through and confirm on our Policies and Billing agreement.

|                                                                                          | LKS Faculty of Medicine<br>Centre for PanorOmic Sciences<br>審准大學交組學科研中心                                                                                                    |
|------------------------------------------------------------------------------------------|----------------------------------------------------------------------------------------------------|
| Home Order                                                                               | Request Documents Schedules Reports Publications Profile Logout                                                                                                    |
| Group/Account I                                                                          | lanagement                                                                                                    |
| My Docur                                                                                 | nents                                                                                                    |
| Document title:                                                                          |                                                                                                    |
| Policies and Billings                                                                    |                                                                                                    |
| Document conte                                                                           | nt:                                                                                                    |
|                                                                                          |                                                                                                    |
| Please Rea                                                                               | d The Agreement Carefully                                                                                                    |
| Policies                                                                                 |                                                                                                    |
| 1. The Centre                                                                            | or PanorOmic Sciences (CPOS) cores are supported jointly by the University Development Fund (hardware) and the Li Ka Shing Faculty                                                                                                    |
| of Medicine (s<br>the Li Ka Shing<br>send a copy o                                       | pace, hardware, manpower, maintenance & operation, etc.). Users are required to i) acknowledge the Centre for PanorOmic Sciences,<br>Faculty of Medicine for provision of equipment, technical and/or software support in their research output and publications; and ii)<br>your publication to the Core Manager for record.                                                                                                    |
| of Medicine (s<br>the Li Ka Shing<br>send a copy o<br>2. Please follo                    | pace, hardware, manpower, maintenance & operation, etc.). Users are required to i) acknowledge the Centre for PanorOmic Sciences,<br>Faculty of Medicine for provision of equipment, technical and/or software support in their research output and publications; and ii)<br>your publication to the Core Manager for record.<br>v the guidelines in the manufacture's user operation manual and HKU safety regulations.                                                                                                    |
| of Medicine (s<br>the Li Ka Shing<br>send a copy o<br>2. Please follo<br>3. The core res | pace, hardware, manpower, maintenance & operation, etc.). Users are required to i) acknowledge the Centre for PanorOmic Sciences,<br>Faculty of Medicine for provision of equipment, technical and/or software support in their research output and publications; and ii)<br>your publication to the Core Manager for record.<br>v the guidelines in the manufacture's user operation manual and HKU safety regulations.<br>erves the right to refuse user's booking at our discretion. Violation of the Core Facility regulations will be banned from access. |

## Navigating PPMS Home page

| PPMS for the IFCBSC Facility × +                                                                                                    | ~                                                                          |
|----------------------------------------------------------------------------------------------------|----------------------------------------------------------------------------|
| ← → C                                                                                                    | Q 位 ☆ 🔲 😩 :                                                                |
| HKU LKS Faculty of Medicine<br>Centre for PanorOmic Sciences<br>書法大學这般學科語中心                                                                                                    | PPMS for the Imaging, Flow Cytometry and Bioresearch Support Core - IFCBSC |
| 1         Home         Order         Request         Documents         Schedules         Reports         Publications         Profile           2         Group/Account Management                            | Logout                                                                     |
| Home                                                                                                    | Current user: FRANKLIN Rosalind                                            |
| Book a system:                                                                                                    | Order a service or a consumable:                                           |
| You cannot book any system in this facility. Do you want to make a training request?                                                                                                    | Services/consumables available:                                            |
| Make a new request: request a training request/start a new project                                                                                                    |                                                                            |
| Restore Default Sections                                                                                                    | + Add a New Section to the Home Page                                       |
| Report a Publication     Please report any publication that used IFCBSC resources.     This is very important for us when we submit grant applications or grant renewals, so thanks in advance for your help! | Crient - New                                                               |
| _ Report a publication                                                                                                    | Orders - Accepted                                                          |
| Einansial account and authorization requests U You do not have any pending requests.                                                                                                    | □ Guotes □ ↓ No new quotes on this core.                                   |

Tabs on the Top Grey bar (1) are for daily instrument bookings, related consumables orderings, for details of the operations please refer to the video for regular users.

Tabs on the Lower Black bar (2) are only available for PI or Group administrative/ financial contact. Main group management will be handled in the tab "Group/ Account Management."

#### In "Group/ Account Management"

| • | •               | S PPMS for the IFCBSC Facility $\times$ +                           |                                         |        |             |             |     |   | ~ |
|---|-----------------|---------------------------------------------------------------------|-----------------------------------------|--------|-------------|-------------|-----|---|---|
| ÷ | $\rightarrow$ ( | C  ppms.asia/hku/labm/?pf=6                                         |                                         |        |             | Q           | ₫ ☆ |   | : |
|   |                 | Home Order Request Documents Schedules Rep                          | orts Publications Profile Logout        |        |             |             |     |   |   |
|   |                 | Group/Account Management                                            |                                         |        |             |             |     |   |   |
|   |                 | Financial Account management                                        |                                         |        |             |             |     | _ |   |
|   |                 | My managed accounts                                                 |                                         |        |             |             |     |   |   |
|   | 1               | account number                                                      | account type                            | author | start       | end         |     |   |   |
|   | Т               | 391775554-056136-22600-400-01                                       | Internal                                |        | Jul 26 2023 | Jul 30 2026 |     |   |   |
|   |                 |                                                                     |                                         |        |             |             |     |   |   |
|   |                 | Authorizations for sets of financial accounts                       |                                         |        |             |             |     |   |   |
|   |                 | show                                                                |                                         |        |             |             |     |   |   |
|   |                 | Request authorization to manage a financial account:                |                                         |        |             |             |     |   |   |
|   |                 | New account management request                                      |                                         |        |             |             |     |   |   |
|   |                 |                                                                     |                                         |        |             |             |     |   |   |
|   |                 |                                                                     |                                         |        |             |             |     |   |   |
|   |                 | Invoices                                                            |                                         |        |             |             |     |   |   |
|   |                 | Braft invoices BP                                                   | /FC/IG/(nothing)                        |        |             |             |     |   |   |
|   | 2               |                                                                     |                                         |        |             |             |     |   |   |
|   |                 | <ul> <li>Invoice ref. PPMS6-IFCBSC-20230807BP-DRAFT, acc</li> </ul> | ount number: 391775554-056136-22600-400 | -01    |             |             |     |   |   |
|   |                 | Group and users                                                     |                                         |        |             |             |     |   |   |
|   |                 |                                                                     |                                         |        |             |             |     | _ |   |
|   |                 | Group FRANKLIN_Rosaling (FRANKLIN, Rosaling)                        |                                         |        |             |             |     |   |   |
|   | 3               | • Default account number: 391775554-056136-2260                     | 0-400-01                                |        |             |             |     |   |   |
|   | 5               | FRANKLIN Franky - charged on default account num                    | er change                               |        |             |             |     |   |   |
|   |                 | FRANKLIN Rosalind - charged on default account nur                  | hber change                             |        |             |             |     |   |   |
|   |                 | GOSLING Raymond - charged on default account hu                     | nber change                             |        |             |             |     |   |   |
|   |                 | • TAINI BIII - CHARged ON GETAULT ACCOUNT NUMBER CHANG              | e                                       |        |             |             |     |   |   |
|   |                 |                                                                     |                                         |        |             |             |     |   | - |

(1). My managed accounts shows all the account under your management in PPMS, please make sure the format follows the following format:

Project code Holder ID Centre Category (Dept ref, if needed) Except for department ref, all others should be numerical value only. Start date and End date of the financial/grant account should also be listed.

Should you have any new accounts to add or remove, please contact our staff directly, DO NOT make any request via "New account management request".

(2) Invoices will present you all the draft invoice generated by CPOS staff via PPMS at the end of each calendar month. 4 drafted Invoice will be created each month:
Invoice ref. PPMS6-IFCBSC- DATE –**BP**-DRAFT, account number = Bioresearch support
Invoice ref. PPMS6-IFCBSC- DATE –**FC**-DRAFT, account number = Flow Cytometry
Invoice ref. PPMS6-IFCBSC- DATE –**IG**-DRAFT, account number = Imaging
Invoice ref. PPMS6-IFCBSC- DATE –**IG**-DRAFT, account number = All charging on consumables, trainings and technical supports.

(3) Group and users, will indicate the default account for the group and all the users that are under your group.

For Draft Invoice, hovering the mouse onto the "Invoice ref. PPMS6 -IFCBSC- DATE ..... DRAFT" and click will direct you to that month's draft invoice. In the directed page, will list the booking session details, including the session number, which users, which system (Instrument), date, booking duration and usage duration (tracker time if system permits) and the overall amount.

| Invo    | ice ref. PPMS6-                                                                                                    | IFCBSC-20230807BP-DRAFT                      | , details for | accou      | nt number 391775          | 5554-056136-2260        | 0-400-01     |
|---------|----------------------------------------------------------------------------------------------------|----------------------------------------------|---------------|------------|---------------------------|-------------------------|--------------|
| Financ  | ial account: 391775554-0                                                                                                    | 056136-22600-400-01 - HKU Med FRANKLIN       | Rosalind      |            |                           |                         |              |
| Export  | as a spreadsheet                                                                                                    |                                              |               |            |                           |                         |              |
| Invoice | rof DDMS6 IEC DSC 20220907                                                                                                    |                                              |               |            |                           |                         |              |
| details | Invoice er, PPMs-1-Ebst-202300/-aP-10A17, Show more details<br>details for account number 39177554-5651-62260-400-01 Show more details<br>details for account number 3917554-561-562-260-400-01 |                                              |               |            |                           |                         |              |
| Autono  | emous Sessions<br>User                                                                                                    | System                                       | Date          | Start time | Duration (minutes booked) | Duration (minutes used) | Final amount |
| 9462    | GOSLING Raymond                                                                                                    | ThermoFisher Qubit Fluorometer               | 01/08/2023    | 9:30       | 450                       | 0                       | 0.00         |
| 9467    | GOSLING Raymond                                                                                                    | ThermoFisher Qubit Fluorometer               | 03/08/2023    | 11:00      | 330                       | 0                       | 0.00         |
| 9468    | GOSLING Raymond                                                                                                    | ThermoFisher Qubit Fluorometer               | 04/08/2023    | 10:00      | 240                       | 0                       | 0.00         |
| 9469    | GOSLING Raymond                                                                                                    | ThermoFisher Qubit Fluorometer               | 05/08/2023    | 6:30       | 600                       | 0                       | 0.00         |
| 9470    | GOSLING Raymond                                                                                                    | ThermoFisher Qubit Fluorometer               | 06/08/2023    | 4:30       | 480                       | 0                       | 0.00         |
| 9454    | GOSLING Raymond                                                                                                    | Agilent Fragment Analyzer                    | 06/08/2023    | 9:00       | 150                       | 0                       | 15.00        |
| 9457    | GOSLING Raymond                                                                                                    | Edinburgh Instrument FS5                     | 06/08/2023    | 9:00       | 540                       | 0                       | 108.00       |
| 9471    | GOSLING Raymond                                                                                                    | Bio-Rad C1000 Touch Thermal Cycler           | 06/08/2023    | 11:00      | 180                       | 0                       | 0.00         |
| 9455    | GOSLING Raymond                                                                                                    | Agilent Fragment Analyzer                    | 06/08/2023    | 12:30      | 120                       | 0                       | 12.00        |
| 9456    | GOSLING Raymond                                                                                                    | Agilent Fragment Analyzer                    | 06/08/2023    | 15:30      | 120                       | 0                       | 12.00        |
| Summa   | iny                                                                                                    | use */after fees relates & subsidiar and     | d)            |            |                           |                         | 147.00       |
| Total   | amount charged*                                                                                                    | use ~(after fees, repates & subsidies applie | (d)           |            |                           |                         | 147.00       |
| istai   | amount enarged                                                                                                    |                                              |               |            |                           |                         | 147.00       |

PI are advice to check and if no problem, please press "Accept this draft invoice" or contact our staff for any problem.

In Group and users, should you want to make any changes to the default financial/ grant account or other financial/ grant accounts, please contact our staff.

If you wish to assign allow certain users in your group to have access to a particular existing account, you can do so by clicking edit next to the username. Click on the empty space to trigger the pop-up screen, and type in your staff ID or grant account numbers, click save and proceed on.

## Checking of staffs/ students booking sessions/ consumables/ services

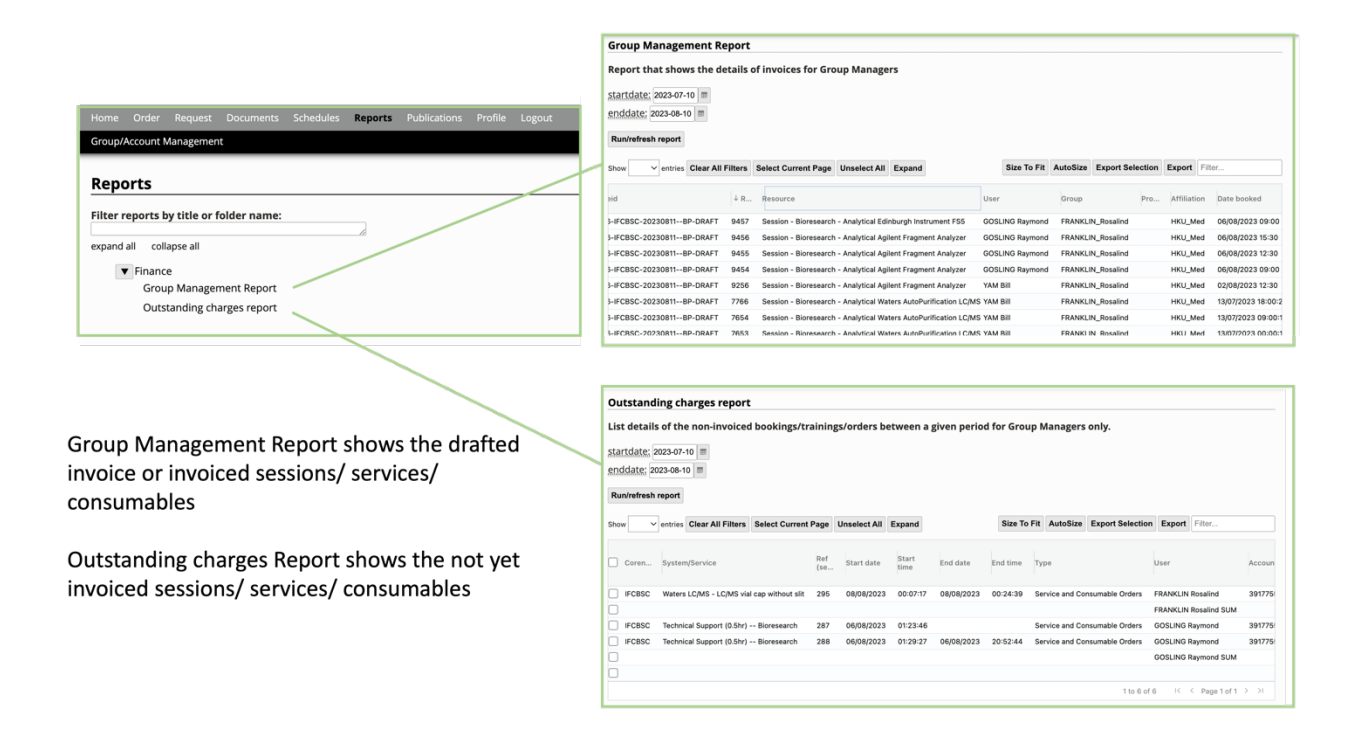

At Report tab, there is the Group Management Report and Outstanding Charges Report. In Group Management Report, it will list out all booking session, consumables and services that are included in a drafted invoice or an invoice.

In the Outstanding Charges Report, it will list out all booking session, consumables and services that are not yet included in any invoice.

Invoices are prepared monthly, so for past month's activities, please go to Group Management Report, while activities in current month will be in Outstanding Charges Report.

### Adding and Removing Users in group

PPMS does not allow PI to actively add or remove users within group. During new user account set up, they will be able to select their PI group, this process will be validated by CPOS admin. We will send an email to user, and PI as confirmation. Please let us know if the user does not belong to your group.

Likewise, during the departure of your staffs/ students, please email us the full name and the HKU portal email of the leaving staff/ students to <u>fmbcores.cpos@hku.hk</u>, so we can remove the user from your group. Users who remain in HKU with access to the portal system will still be able to log in PPMS and by default will be charging to the previous settings.

## **Updating Financial accounts**

All financial accounts can only be updated by admin, please update any financial accounts whenever they are approaching expiry date or about to reach deficit. As expired account cannot be used for instrument booking, therefore users of that group will not be able to make any bookings. Please make sure the format follows the following format:

Project code Holder ID Centre Category (Dept ref, if needed) Except for department ref, all others should be numerical value only. Start date and End date of the financial/grant account should also be included.